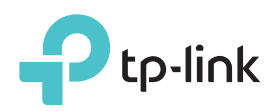

# Guía de Instalación Rápida

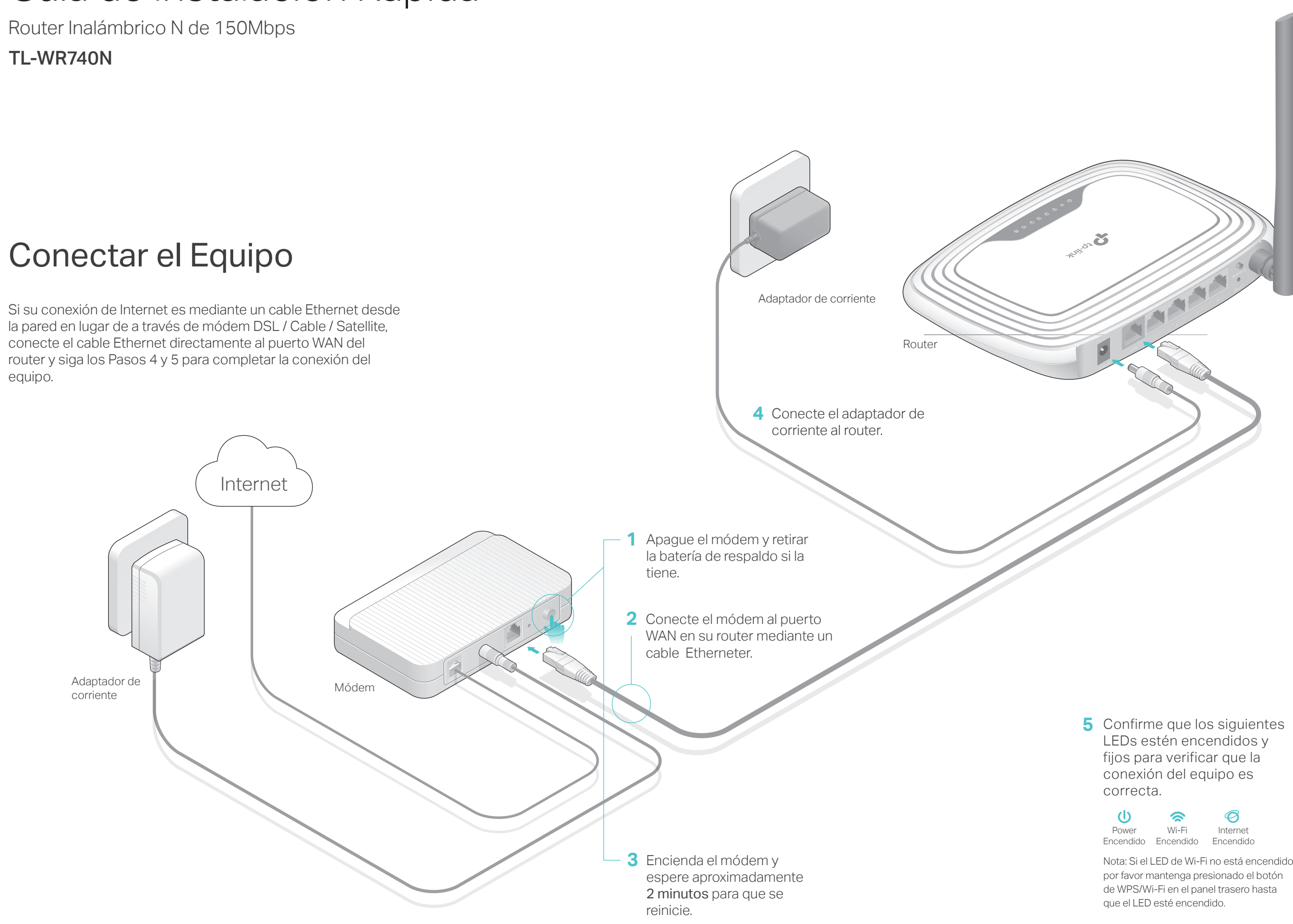

Nota: Si el LED de Wi-Fi no está encendido,

## **Configure el Router**

1. Conecte su computadora al router (Conectado por Cable ó Inalámbricamente)

### Conectado por cable

Apague el Wi-Fi en su computadora y conecte los dispositivos como se muestra abajo.

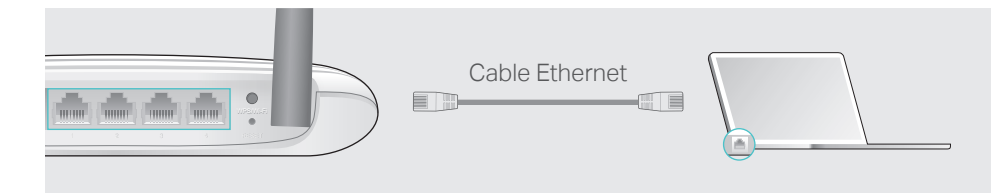

### Inalámbrico

a Encuentre el SSID (nombre de la red) y la Contraseña del Inalámbrico impresa en la etiqueta en la parte inferior del router.

| Ptp-lin | k |                                   |  |
|---------|---|-----------------------------------|--|
|         |   |                                   |  |
|         |   | Contraseña Inalámbrica/PIN2XXXXXX |  |
|         |   |                                   |  |

**b** Dé clic en el ícono de red de su computadora o vaya a Configuraciones del Wi-Fi de su dispositivo inteligente, y después seleccione el SSID para unirse a la red.

| Computadora                       |   | Dispositivo Inteligente               |         |
|-----------------------------------|---|---------------------------------------|---------|
|                                   |   | <pre>&lt; Configuraciones Wi-Fi</pre> |         |
| Las conexiones están disponibles  |   |                                       |         |
| Conexión de Red Inalámbrica       |   | Wi-Fi                                 |         |
| TP-LINK_XXXX                      | 0 | SELECCIONE UNA RED                    |         |
| Conectar automáticamente Conectar |   | TP-LINK_XXXX                          | 🔒 奈 (j) |
|                                   |   | Otra                                  |         |

### 2. Configure el router usando un navegador de Internet

A Inicie un navegador de internet, e ingrese http://tplinkwifi.net ó http://192.168.0.1 en la barra de direcciones. Use admin tanto para el nombre de usuario como para la contraseña y después dé clic en Iniciar Sesión.

Nota: Si no aparece la ventana de inicio se sesión, por favor consulte la sección de Preguntas Frecuentes > P1.

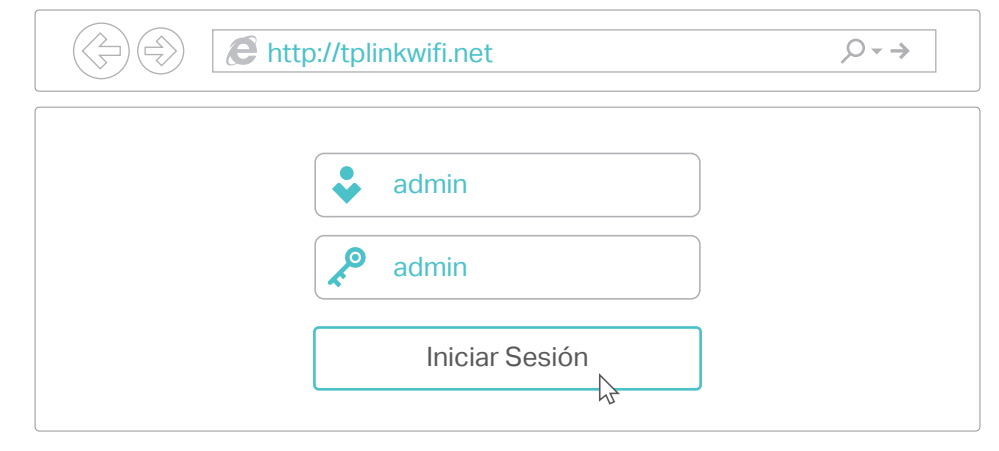

**B** Siga las instrucciones paso a paso de la Configuración rápida para completar la configuración inicial.

Nota: Si no está seguro del Tipo de conexión WAN, por favor seleccione Detección automática

| Página de Inicio – Tipo de conexión WAN                                                                                                    |     |
|----------------------------------------------------------------------------------------------------|-----|
| <ul> <li>Detección automática</li> <li>IP dinámico (casos más comunes)</li> <li>IP estático</li> <li>PPPoE/Russian PPPoE</li> <li>L2TP/Russian L2TP</li> <li>PPTP/Russian PPTP</li> </ul> | • ( |
| Nota: Para los usuarios en algunas áreas (como Rusia, Ucrania, etc.), por favor, póngase en contacte con su<br>ISP para elegir tipo de conexión manualmente.<br>Regresar<br>Siguiente     | •   |

### (:::) ¡Disfrute de Internet!

**App Tether** 

acceso y administrar su router.

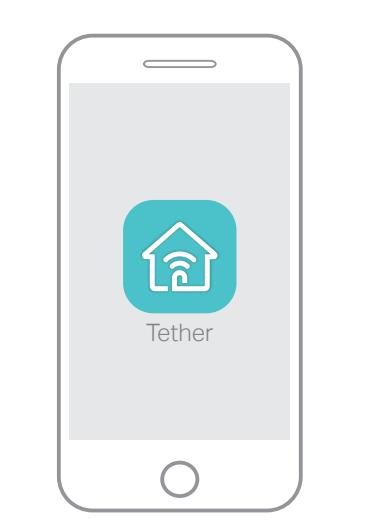

¿Cómo comenzar?

Play.

#### Ś ΕÒ red

La app Tether de TP-LINK proporciona una forma simple e intuitiva para tener

Impida que los usuarios indeseados se conecten a su

Cambie las configuraciones

básicas de la red inalámbrica

| P3. | ;( |
|-----|----|
|     | d  |
| •   | С  |

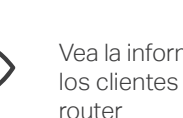

Vea la información acerca de los clientes conectados a su

Configure los Controles Parentales con el tiempo de acceso

Escanear para

descargar

### Más Características

2. Asegúrese que su dispositivo inteligente esté conectado

inalámbricamente a la red de su hogar

1. Descargue la app Tether de TP-LINK desde Apple App Store o Google

3. Ejecute la app Tether y comience a administrar la red de su hogar.

El router de TP-LINK soporta varias características, incluyendo la Red para Invitados, Controles Parentales, Control de Acceso y más. Puede iniciar sesión en la página de administración a través de internet del router http://tplinkwifi.net para aplicar estas funciones. Para obtener más instrucciones, por favor consulte el Manual del Usuario en www.tp-link.com.

### **Preguntas Frecuentes**

### P1. ¿Qué puedo hacer si no aparece la ventana de inicio de sesión?

Si la computadora está configurada a una dirección IP fija o estática, cambie las configuraciones para obtener una dirección IP automáticamente.

Verificar si http://tplinkwifi.net ó http://192.168.0.1 está ingresado correctamente en el navegador de Internet. Por otro lado, ingrese http://192.168.1.1 en el navegador de Internet y presione Enter.

Use otro navegador de Internet e intente de nuevo.

Reinicie su router e intente de nuevo.

Deshabilite, después vuelva a habilitar el adaptador de red que se está usando.

### P2. ¿Qué puedo hacer si no puedo acceder a Internet?

• Verifique si el Internet está funcionando adecuadamente conectando una computadora directamente al módem usando un cable Ethernet. De lo contrario, contacte a su Proveedor de Servicios de Internet. • Ingrese a la página de administración web del router, y vaya a la página de Estado para revisar si la dirección IP de WAN es válida o no. Si es válida, por favor ejecute la Configuración Rápida de nuevo; de lo contrario, revise de nuevo la conexión del equipo.

• Reinicie su router e intente de nuevo.

• Para los usuarios de módem por cable, ingrese a la página de administración a través de Internet del router. Vaya a Red > Clon MAC, y dar clic en Clonar Dirección MAC y después dar clic en Guardar. Después reinicie tanto el módem como el router.

### Cómo restablezco el router a sus ajustes predeterminados le fábrica?

Con el router encendido, use un alfiler para mantener presionado el botón de **RESET** en el panel trasero durante aproximadamente 8 seaundos.

• Ingrese a la página de Administración a través de un navegador de Internet y vaya a Herramientas del Sistema > Fallas de fábrica, y dar clic en Restaurar. El router se restaurará y reiniciará automáticamente.

### P4. ¿Qué puedo hacer si olvidé mi contraseña de la página de administración a través de Internet?

• Consulte la sección de Preguntas Frecuentes > P3 para restablecer el router, y después use admin (todas en minúscula) tanto para el nombre de usuario como para la contraseña para iniciar sesión.

### P5. ¿Qué puedo hacer si olvidé mi contraseña de red inalámbrica?

• La contraseña predeterminada de fábrica del inalámbrico está impresa en la etiqueta del router.

 Conecte una computadora directamente al router usando un cable Ethernet. Inicie sesión en la página de administración a través de un navegador de Internet, y vaya a Inalámbrico > Seguridad inalámbrica para obtener o restablecer su contraseña del inalámbrico.

Si sus preguntas no están listadas aquí, por favor consulte la página de soporte del producto en www.tp-link.com.